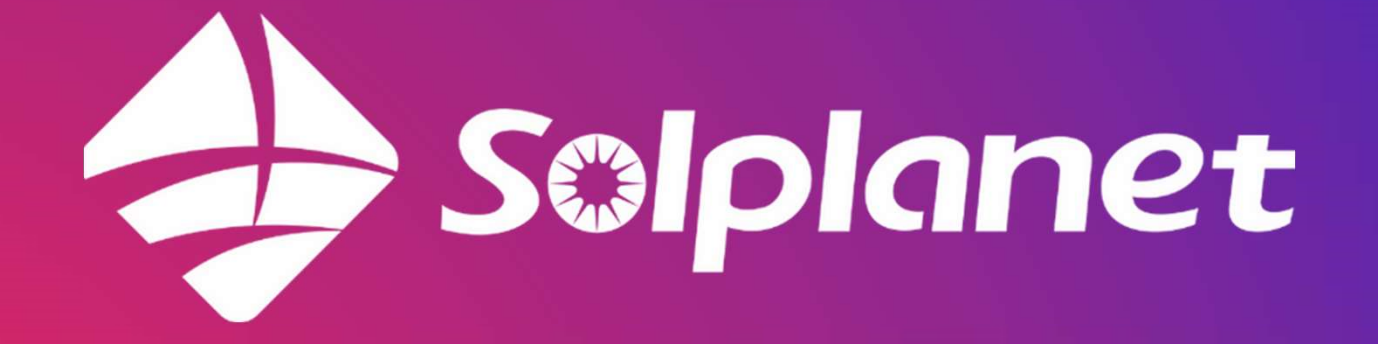

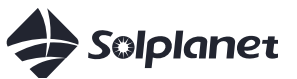

## Oprettelse af anlæg

::: ? 🚳

 $\rightarrow$ 

<u>ې</u>

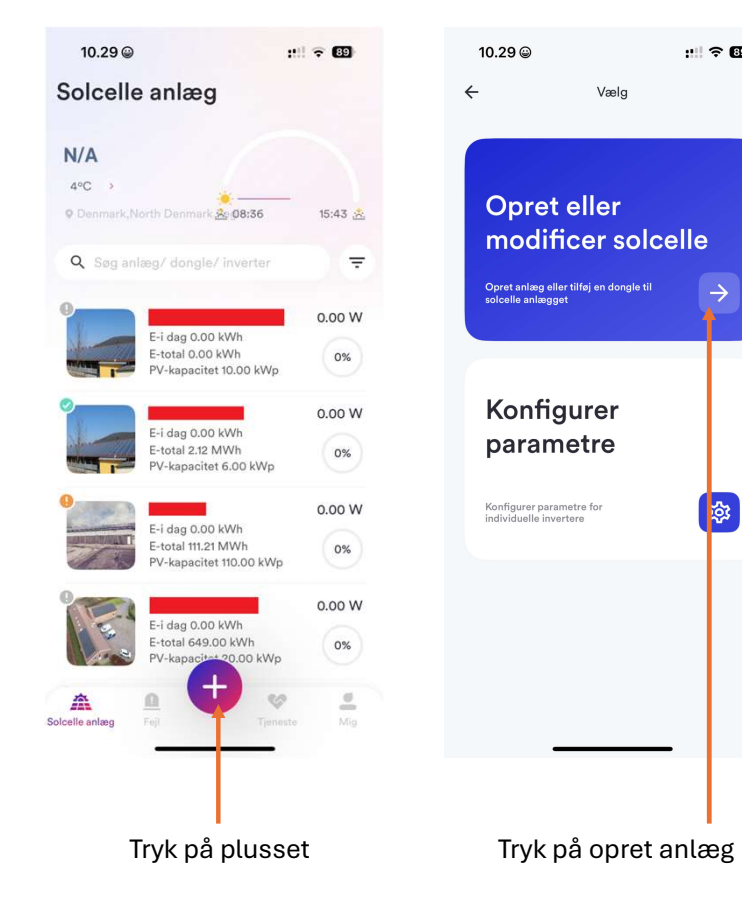

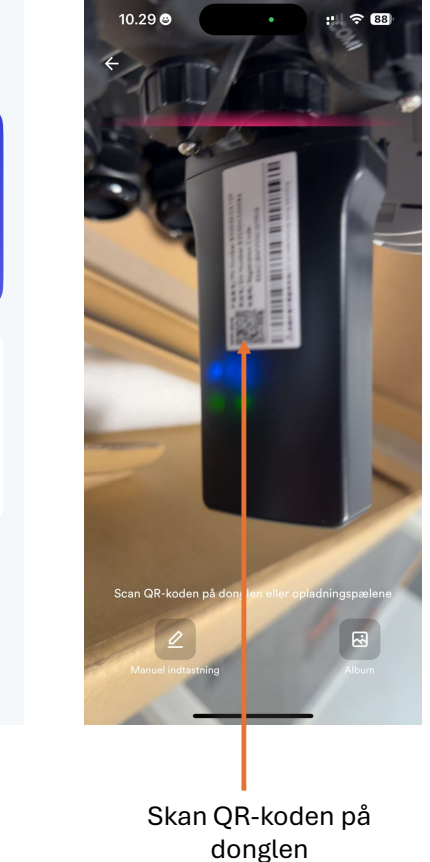

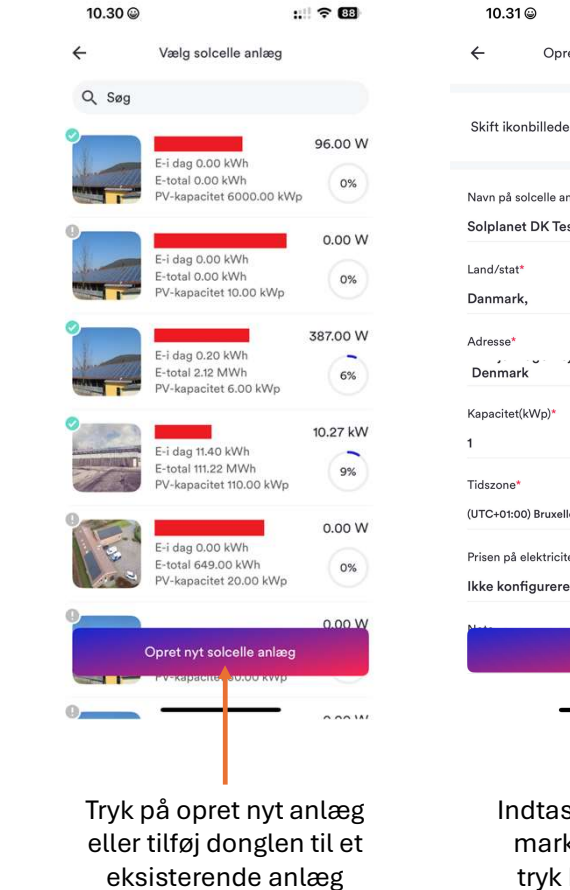

| ÷                                                                 | Opret nyt solcelle anlæg |   |
|-------------------------------------------------------------------|--------------------------|---|
| Skift ikonbillede                                                 |                          | + |
| Navn på solcelle anlæg*<br>Solplanet DK Test                      |                          |   |
| Land/stat*<br>Danmark,                                            |                          | 0 |
| Adresse*<br>Denmark                                               |                          |   |
| Kapacitet(kV<br>1                                                 | Vp)*                     |   |
| Tidszone*<br>(UTC+01:00) Bruxelles, København, Madrid, Paris 🗸 🗸  |                          |   |
| Prisen på ele<br>Ikke konfig                                      | ktricitet<br>ureret      | > |
| Opret                                                             |                          |   |
|                                                                   |                          |   |
| Indtast informationer<br>markeret med * og<br>tryk herefter opret |                          |   |

::!| 🕆 🖽

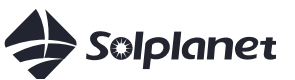

## Forbindelse til dongle

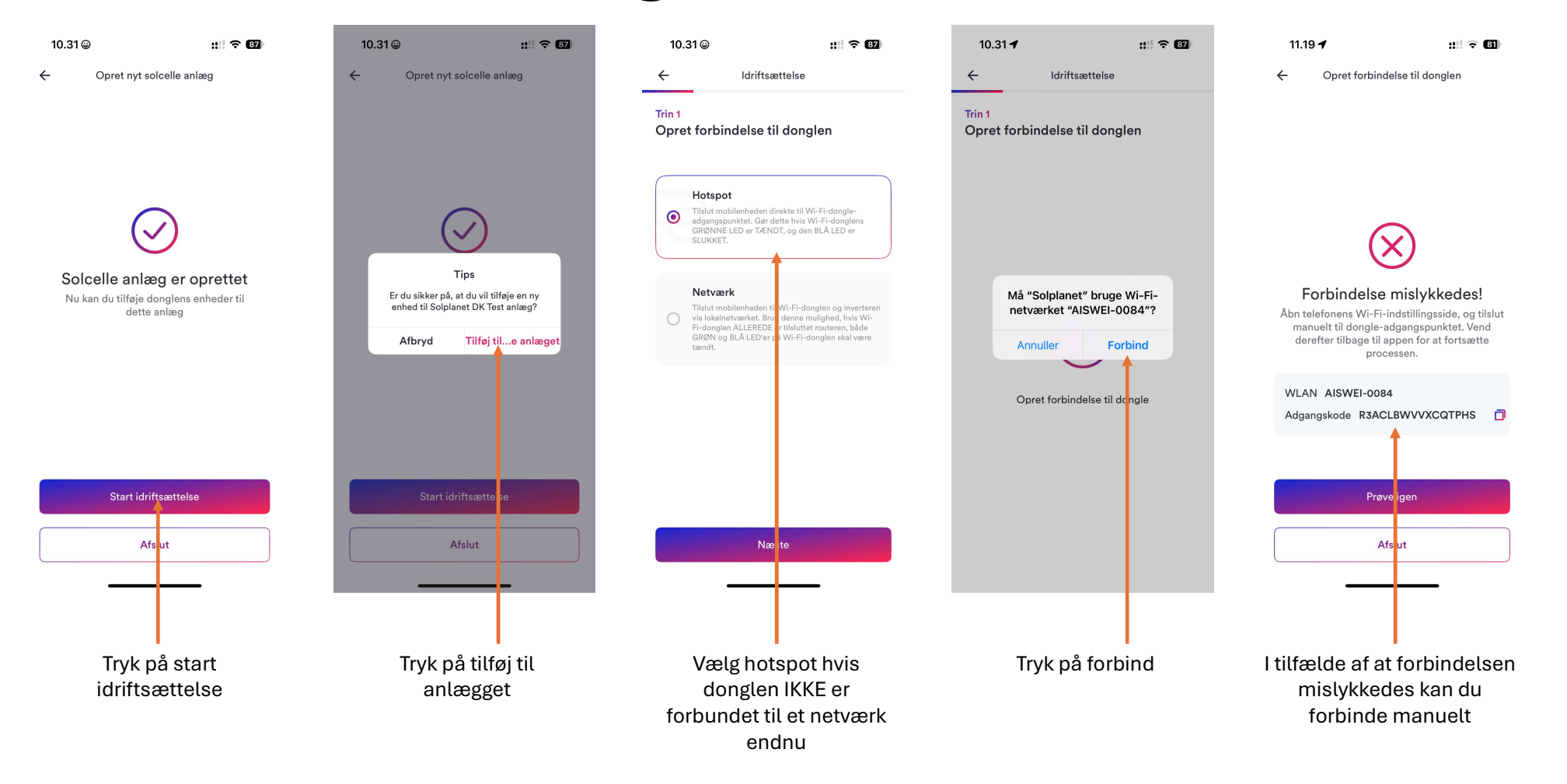

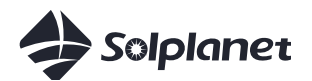

## Opsætning af grid kode, batteri & smart meter

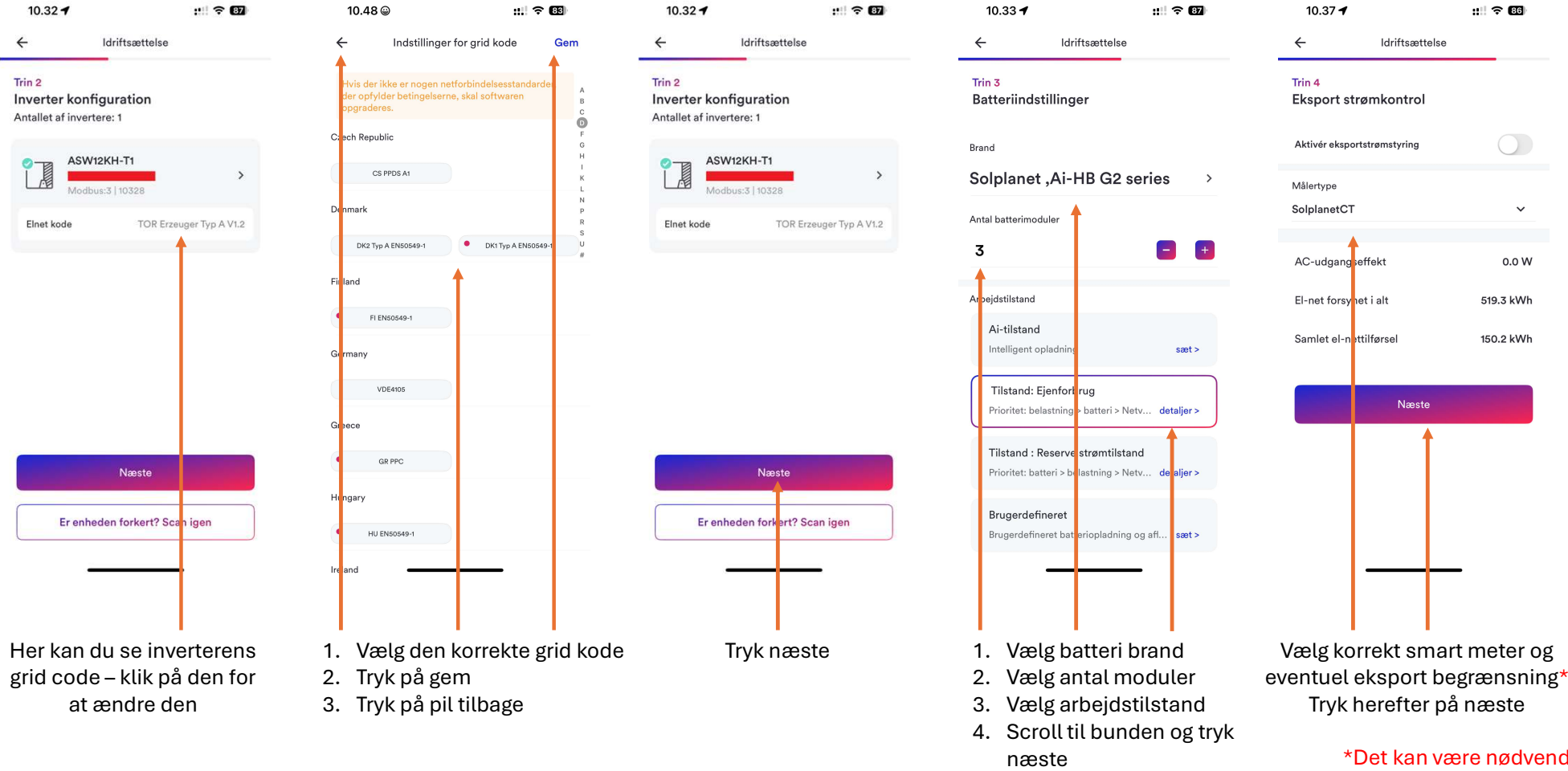

\*Det kan være nødvendigt at deaktiver energimåler før smart meter kan ændres

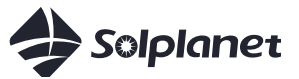

## Opsætning af WIFI og invitation af slutkunde

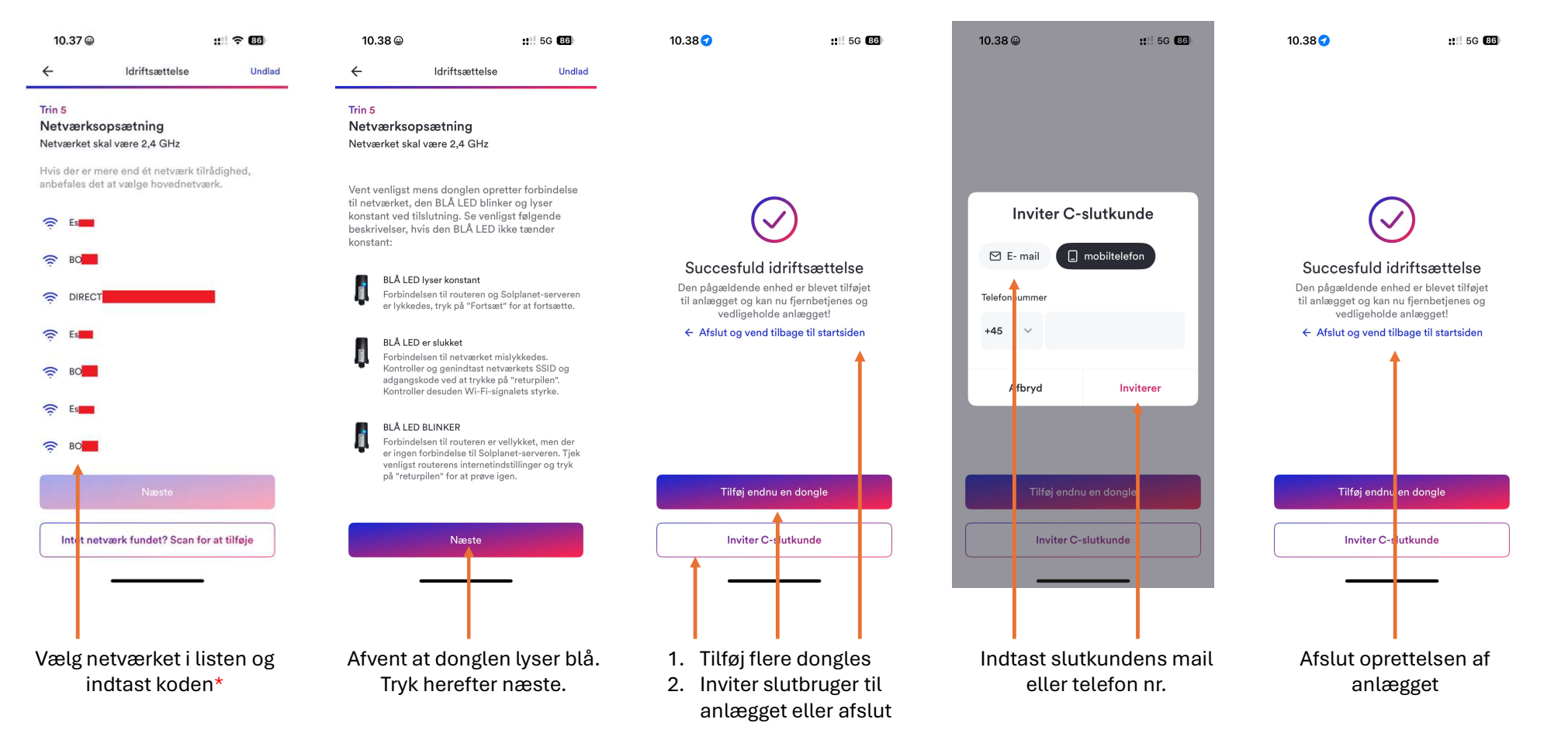

\*De fleste routere har et netværk med samme navn til både 2.4 og 5 GHz. Det anbefales at forbinde separat til 2.4 GHz netværket